#### Version B13, B12

## 1. INSTALLATION OF GTQ-D

For reliable room temperature measurement, the GTQ-D should be mounted in direct connection to a suitable exhaust air terminal.

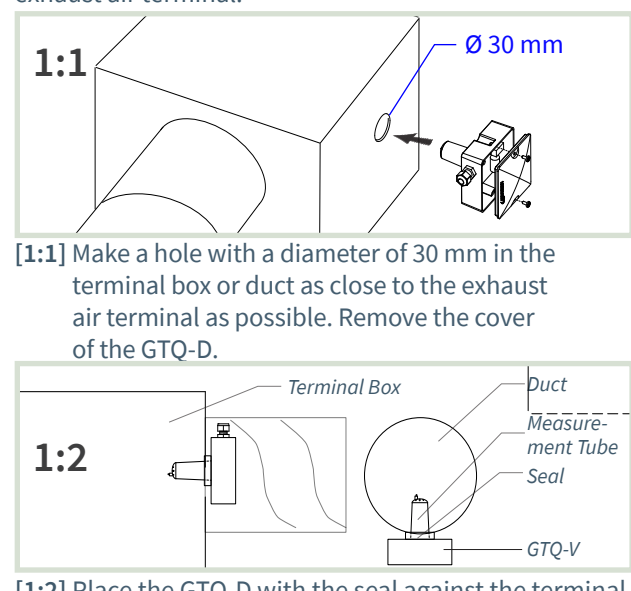

[1:2] Place the GTQ-D with the seal against the terminal box or duct.

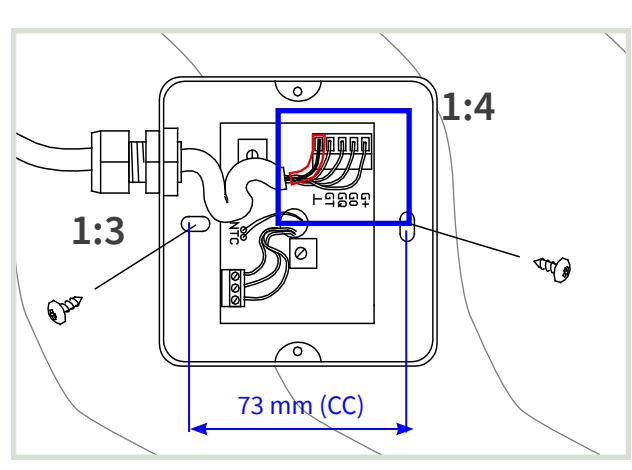

- [1:3] Orient the GTQ-D for fastening along the length of the duct. Tighten the screws until the seal is tight.
- [1:4] When connecting: Use a bi-leader tube for the shield. Reattach the cover.

## 2. CONNECTING THE GTQ-D

**Note:** The connection label with the wiring diagram is located inside the cover of the enclosure.

#### [2:1] Preparations

Note: Use a bi-leader tube for the shield.
The conductor and shield are connected according

to the product's wiring diagram.

= Choose a suitable outlet in the enclosure for cable entry.

Terminal Block K-AIN

Bi-leader tube on shield

- [2:2] Connection to active terminal ISQ, ISQ-F. Connection via junction box (CBD version A01) and terminal K-AIN.
- [2:3] Connection to active terminal TTC and VTD. Connection via junction box CBX and terminal K-AIN.

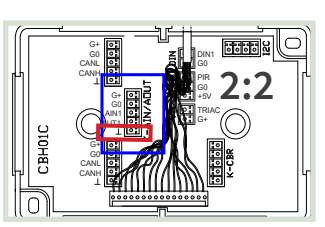

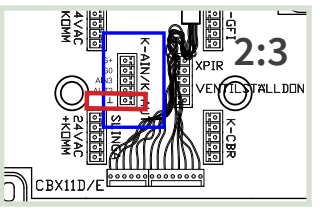

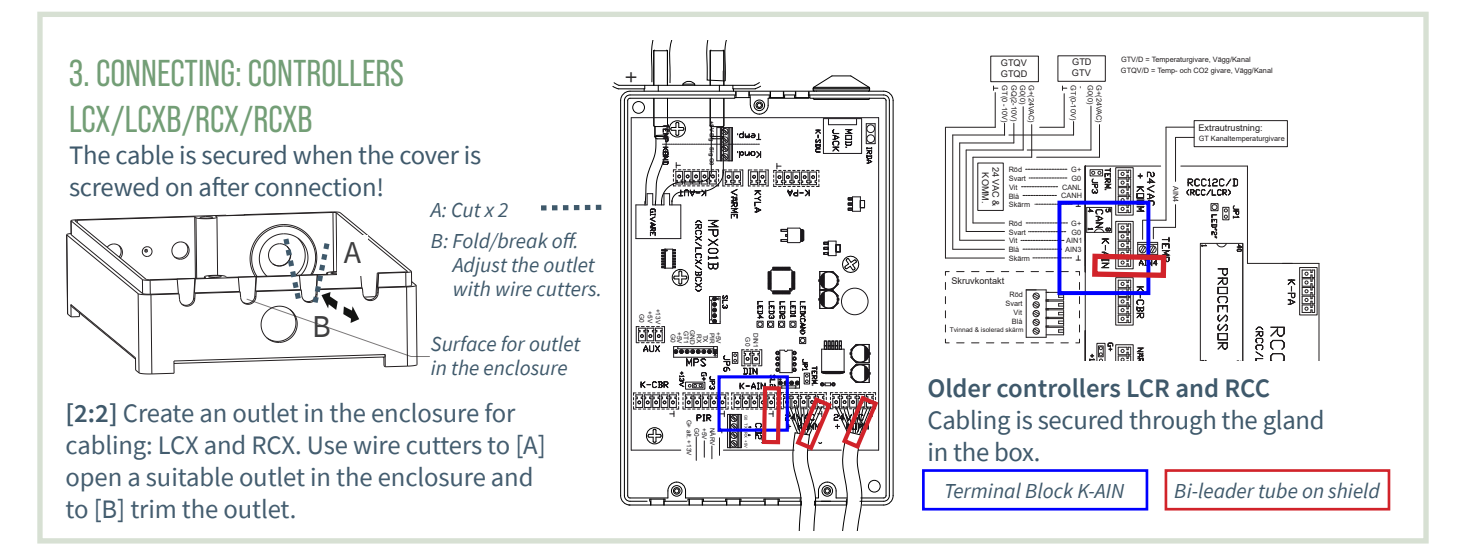

# SEE THE OTHER SIDE FOR COMMISSIONING INSTRUCTIONS!

LINDINVENT

www.lindinvent.com | GTQ-D\_B\_INST152\_DA\_en

# MANUAL SETTINGS

### FOR MEASUREMENTS FROM GTQ-D

- Settings of AIN functions with parameter settings:
  - ISQ, TTC, and VTD (Active terminals with room climate controller)
  - LCX and RCX (Laboratory and room climate controllers)
  - LCR and RCC (Earlier versions of LCX and RCX)
- The mobile application LINDINSIDE is used for logging in to ISQ, RCXb, and LCXb. For guidance, see the commissioning instructions for each control unit.
- The handheld device DHP is used for logging in to:
  - TTC and VTD (Wireless only via DHP application ILCAT)
  - LCX and RCX (Wireless or Wired)
  - LCR and RCC (Wireless or Wired)
- Settings can also be made on all units via the master network. See the communication tool LINDINSPECT<sup>®</sup>.

# 1. SETTINGS AIN:

## ACTIVE TERMINAL ISQ, ISQ-F, TTC, VTD

**Note:** The GTQ-D is connected only for carbon dioxide measurement. Active terminals are equipped with room temperature sensors.

| Input/Output Signals | Function/Value           |
|----------------------|--------------------------|
| AIN1: ISQ, ISQ-F     |                          |
| Function (Note 1)    | CO <sub>2</sub> - Sensor |
| Param. 1             | 0                        |
| Param. 2             | 2000                     |

| Input/Output Signals | Function/Value           |
|----------------------|--------------------------|
| AIN3: TTC, VTD       |                          |
| Function (Note 1)    | CO <sub>2</sub> - Sensor |
| Param. 1             | 0                        |
| Param. 2             | 20                       |

ISF, ISQ-F, TTC, VTD: Note 1 Select function from a predefined list. AIN: <OFF>; <Flow BV>; <DUC>; <Wall Wheel>; <CO2 Sensor>...

## 4. FUNCTION VERIFICATION

Values that can be read from the control unit are verified via a calibrated reference instrument.

# 2. SETTINGS ON CONTROLLERS LCX AND RCX

Logging into LCX and RCX:

- Wireless via DHP: Select application FakeSDU.
- Wired via DHP and FTP cable: Select application Serial SDU
- Logging into RCXb and LCXb: Only via LINDINSIDE

| Input/Output Signals | Function/Value           |
|----------------------|--------------------------|
| AIN2                 |                          |
| Function (Note 1)    | CO <sub>2</sub> - Sensor |
| Param. 1             | 0                        |
| Param. 2             | 2000                     |
| AIN3                 |                          |
| Function (Note 1)    | Room Temperature         |
| Param. 1             | 12                       |
| Param. 2             | 43                       |

### LCX and RCX

Note 1 Select function from a predefined list. AIN: <Inactive>; <Damper>; <Room Temperature>; <Supply Air Temperature>; <CO2 Sensor>...

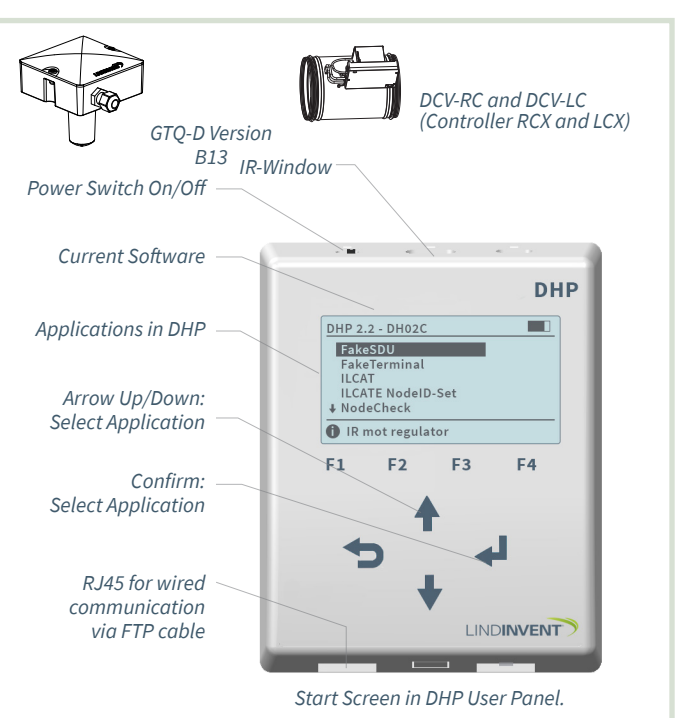

# 3. SETTINGS ON CONTROLLERS LCR AND RCC

Logging in via DHP:

- Wireless via DHP: Select application FakeSDU
- Wired via DHP and FTP cable: Select application SDU

| Input/Output Signals | Function/Value           |
|----------------------|--------------------------|
| AIN1                 |                          |
| Function (Note 1)    | CO <sub>2</sub> - Sensor |
| Param. 1             | 0                        |
| Param. 2             | 2000                     |
| AIN3                 |                          |
| Function (Note 1)    | Room Temperature         |
| Param. 1             | 12                       |
| Param. 2             | 43                       |

### LCR and RCC

Note 1 Select function from a predefined list. AIN: <Inactive>; <Damper>; <Room Temperature>; <Supply Air Temperature>; <CO2 Sensor>...

SEE THE OTHER SIDE FOR INSTALLATION INSTRUCTIONS!

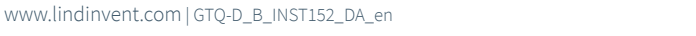

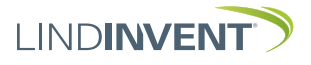